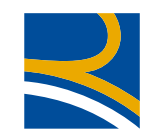

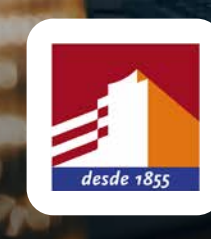

## **BANCO ESTADO** MANUAL DE ACTIVACIÓN PAC

## **1.** Ingresar a Pago Automático de Servicios PAC.

| Mis Ofertas                 | Pago Automático         Pago en Línea         Otros Pagos         Liquidación de Pagos         Depositar Pagos |
|-----------------------------|----------------------------------------------------------------------------------------------------|
|                             | Pago Automático de Servicios - PAC   Cartolas                                                                  |
| Resumen de<br>Productos     | Pago Automático de Servicios PAC                                                                               |
| Cuentas                     |                                                                                                    |
| Tarjetas de Crédito         |                                                                                                    |
| Créditos                    | No tiene pagos automáticos suscritos                                                                           |
| Ahorro e Inversiones        |                                                                                                    |
| Transferencias              |                                                                                                    |
| Pagos                       | Suscribir                                                                                                    |
| Compras                     |                                                                                                    |
| Otros Servicios             |                                                                                                    |
| Configuración de<br>Tarjeta |                                                                                                    |

2.

| Mis Ofertas                 | Pago Automático Pago en Línea Otros Pagos Liquidación de Pagos Depositar Pagos                                                                                                    |  |  |  |  |  |
|-----------------------------|----------------------------------------------------------------------------------------------------|--|--|--|--|--|
|                             | Pago Automático de Servicios - PAC   Cartolas                                                                                                    |  |  |  |  |  |
| Resumen de<br>Productos     | Suscribir Pago Automático                                                                                                    |  |  |  |  |  |
| Cuentas                     |                                                                                                    |  |  |  |  |  |
| Tarjetas de Crédito         | 1 2 3 4 1. Información                                                                                                    |  |  |  |  |  |
| Créditos                    | • Estimado Cliente.                                                                                                    |  |  |  |  |  |
| Ahorro e Inversiones        |                                                                                                    |  |  |  |  |  |
|                             | Sáltate las colas y gana tiempo, desde ahora no necesitas salir a pagar tus cuentas, BancoEstado lo hace por ti.                                                                                                    |  |  |  |  |  |
| Transferencias              | Nuestro servicio de Pago Automático de Cuentas , ha sido diseñado para pagar en línea la mayor parte de aquellos servicios que tu<br>cancelas mes a mes, como son: agua, luz, teléfono, gas, TV cable, seguros, Internet u otros.<br>En este sitio tu podrás ingresar tus cuentas y la compañía a la cual deseas pagar, solicitar información de sus últimos pagos, además<br>nodrás eliminar alguna de tus cuentas del sistema de Pago Automático tan rápido como la inscribiste, con tan solo una solicitud |  |  |  |  |  |
| Pagos                       |                                                                                                    |  |  |  |  |  |
| Compras                     | electrónica.                                                                                                    |  |  |  |  |  |
| Otros Servicios             | Para activar este servicio, sigue las indicaciones de la siguiente pantalla.                                                                                                    |  |  |  |  |  |
|                             | Si tienes consultas, no dudes en llamarnos al 600-200-7000, donde seras atendido por nuestras ejecutivas telefonicas.                                                                                                    |  |  |  |  |  |
| Configuración de<br>Tarjeta |                                                                                                    |  |  |  |  |  |
|                             | Volver Continuar                                                                                                    |  |  |  |  |  |

Click en "Suscribir" y "Continuar".

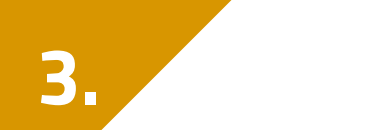

## Seleccionar convenio "Reale Chile Seguros Generales S.A".

## Empresa - Servicio Seleccione un convenio ¥ PROYECTO PROPIO ÷. PUBLIGUIAS YELL CHILE SA PUC (MATRICULAS) RADIOLINK COMUNICACIONES LTDA RCUMBRE REALE CHILE SEGUROS GENERALES S A んぷ REVOLUCION DEMOCRATICA SABA ESTACIONAMIENTOS DE CHILE SOCIEDAD SABA PARK CHILE S A SAFECARD ACCESS TECHNOLOGIES SPA SAINT PAUL SCHOOL SOCIEDAD LIMITADA SAN SEBASTIAN INMOBILIARIA SA SANTANDER CONSUMER CHILE S A SASCO SPA SCAMISICA S.A SCANIA FINANCE CHILE S A SEGCHILE SEGUROS GENERALES S A SEGUNDA CIA DE BOMBEROS SEGUNDA CIA POMPA ITALIA SEGUROS CLC SA

| → Mis Ofertas             | Pago Automático                        | Pago en Línea                                 | Otros Pagos   | Liquidación de Pagos | Depositar Pago |  |  |
|---------------------------|----------------------------------------|-----------------------------------------------|---------------|----------------------|----------------|--|--|
|                           | Pago Automático                        | Pago Automático de Servicios - PAC   Cartolas |               |                      |                |  |  |
| → Resumen de<br>Productos | Suscribir Pago Automático              |                                               |               |                      |                |  |  |
| → Cuentas                 |                                        |                                               |               |                      |                |  |  |
| → Tarjetas de Crédito     |                                        | 4   2. Selecc                                 | ion e Ingreso | de Datos             |                |  |  |
| → Créditos                | <ul> <li>Selecciona e ingre</li> </ul> | sa la información                             | solicitada.   |                      |                |  |  |

| → Ahorro e Inversiones        | Empresa - Servicio                    |                                        |  |
|-------------------------------|---------------------------------------|----------------------------------------|--|
| → Transferencias              | Seleccione un convenio                |                                        |  |
| → Pagos                       | Número Cuenta de Cargo                | Seleccionar número de cuenta de cargo  |  |
| → Compras                     | · · · · · · · · · · · · · · · · · · · | Seleccional numero de cuenta de cargo, |  |
| → Otros Servicios             | Monto Máximo en UF                    | monto máximo y folio de mandato.       |  |
| → Configuración de<br>Tarjeta | Volver Continuar                      |                                        |  |

5.

El número de folio se encuentra en el mandato físico.

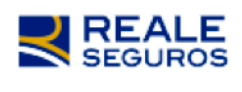

MANDATO DE AUTORIZACIÓN DE CARGO PAC Folio Nº59173

1. Por el presente instrumento, el "Mandante", individualizado más adelante, otorga mandato e instruye al Banco indicado en el presente instrumento, en adelante el "Mandatario", para que pague a Reale Chile Seguros Generales S.A., en adelante la "Compañía". los cobros de servicios, cuotas o primas que ésta le

En el campo de E-mail ingresar el correo mandatos@reale.cl. Enviar por correo electrónico la confirmación de inscripción del mandato.

\*Si no tiene acceso al mandato físico por favor solicite el número de folio a su corredor.

Si requiere apoyo en la activación por favor llame a nuestro <mark>call center.</mark>

Línea 600: 600 60 73253 Fijo: +56 2 28101456 Desde Celulares: \*1515

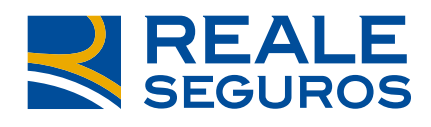

TOGETHERMORE

600 60 73253 / \*1515 / reale.cl

**REALE GROUP**